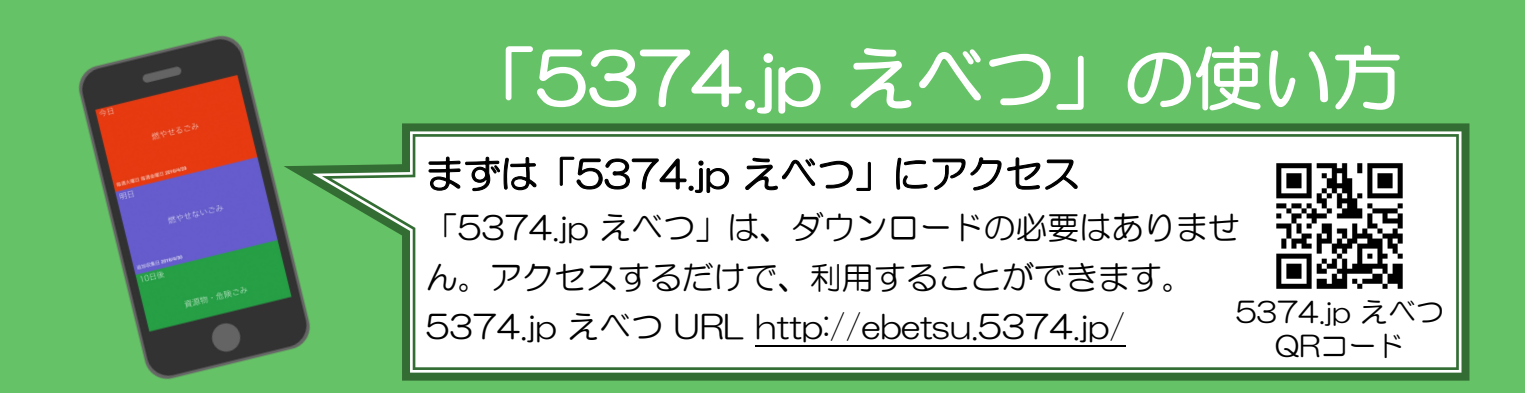

## 操作方法

収集地域を選択するだけで、ごみと資源物の収集日が表示されます。 ※利用環境によって、正常に動作しない場合がありますので、ご注意ください。

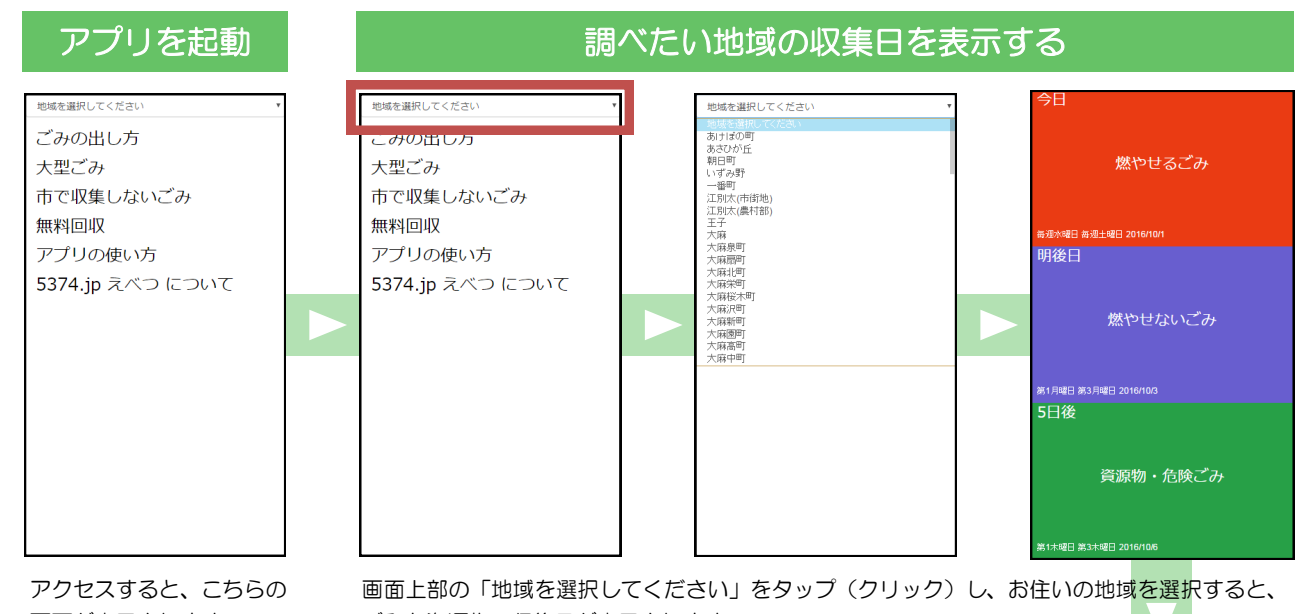

画面が表示されます。

スマートフォン

ホーム画面

0

Music

5374.jp えべつ

アイコン

「5374.jp えべつ」の

ホーム画面追加イメージ

えべつ

 $\bigcirc$ 

ごみと資源物の収集日が表示されます。

## 便利な使い方

お使いのブラウザ から、本アプリを 「ホーム画面に追 加」することに よって、すぐにア クセスすることが できます。 ※ご使用の端末やブ ラウザによって、 追加方法が異なり ます。ご自身でご 確認ください。

## 分別に該当する品目を調べる

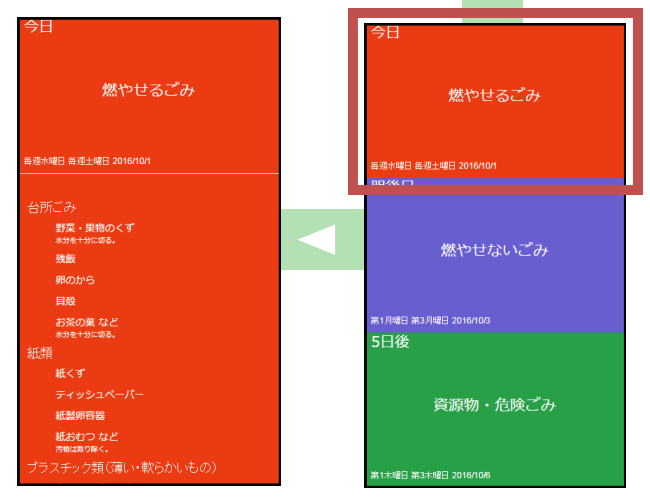

各分別項目をタップ(クリック)すると、該当する品目が表 示されます。